# Discovery Conference 2016: Correcting the Financial Side of iMIS

Conrad Henley-Calvert, Millpost Technologies: conrad@millpost.com.au

## Reconciliation

- The need to make corrections comes about as a result of reconciliation, whether formal or informal
- Wikipedia's summary definition: Reconciliation is the process of ensuring that two sets of records are in agreement

## Why reconcile?

- Identify errors
- Your errors
- Other people's errors
- Identify fraud
- Improve the accuracy of financial recording and reporting

#### What to reconcile: bank

- Compare: Your records of deposits and withdrawals
- With: Bank records of deposits and withdrawals
- How: Using your accounting system reconciliation process
- Fix errors
  - Deposits on bank statement not in iMIS (and accounting system)
    - Enter into iMIS
  - Deposits in iMIS (and accounting system) not in bank
    - Enter reversing transactions into iMIS
  - o Export new transactions from iMIS and import to accounting system

## What to reconcile: Debtors

- Compare: Your records of amounts owed by customers
- With: What customers believe that they owe
- How: Regular issuing of statements
- Fix errors
  - Customer has actually paid an outstanding amount
    - Enter payment into iMIS (\*-tab unidentified deposits)
  - o Customer no longer owes amount for other reason
    - Enter cancellation or credit memo into iMIS

#### What to reconcile: Stock

- Compare: Your records of stock levels
- With: Actual stock levels
- How: Print stock list from iMIS and count all stock
  - Fix errors
    - Enter inventory adjustments into iMIS

## What iMIS does

- iMIS, in accounting terms, is a sales ledger, recording
  - $\circ \quad \text{Sales made} \quad$

- Money received for goods and services
- $\circ$   $\;$  The amount of money owed for goods and services
- Another term for this money that is owed is accounts receivable
- If you are integrating iMIS with your accounting system, then iMIS will pass over to your accounting system:
  - Total value of sales made, split by income account code
  - Total GST collected on those sales
  - o Total money received for goods and services
  - $\circ$   $\;$  Changes in the amount of money owed for goods and services

## Double entry bookkeeping for non-financial iMIS people

- In double entry bookkeeping, every transaction has two sides:
  - o Debit
  - o Credit
- For example, you always receive money for something
- Understanding the basics helps with untangling problems
- Don't think of them as positive and negative, or an increase and a decrease
- They are two related changes in your accounts

#### Some golden rules

- You don't need the "how" for every situation that might come up
- You need to understand the transaction(s) you are trying to fix
- What is the other half of the fix you are being asked to do?
- To refund an amount, it must be available as a credit balance
- Debits by the window, credits by the door

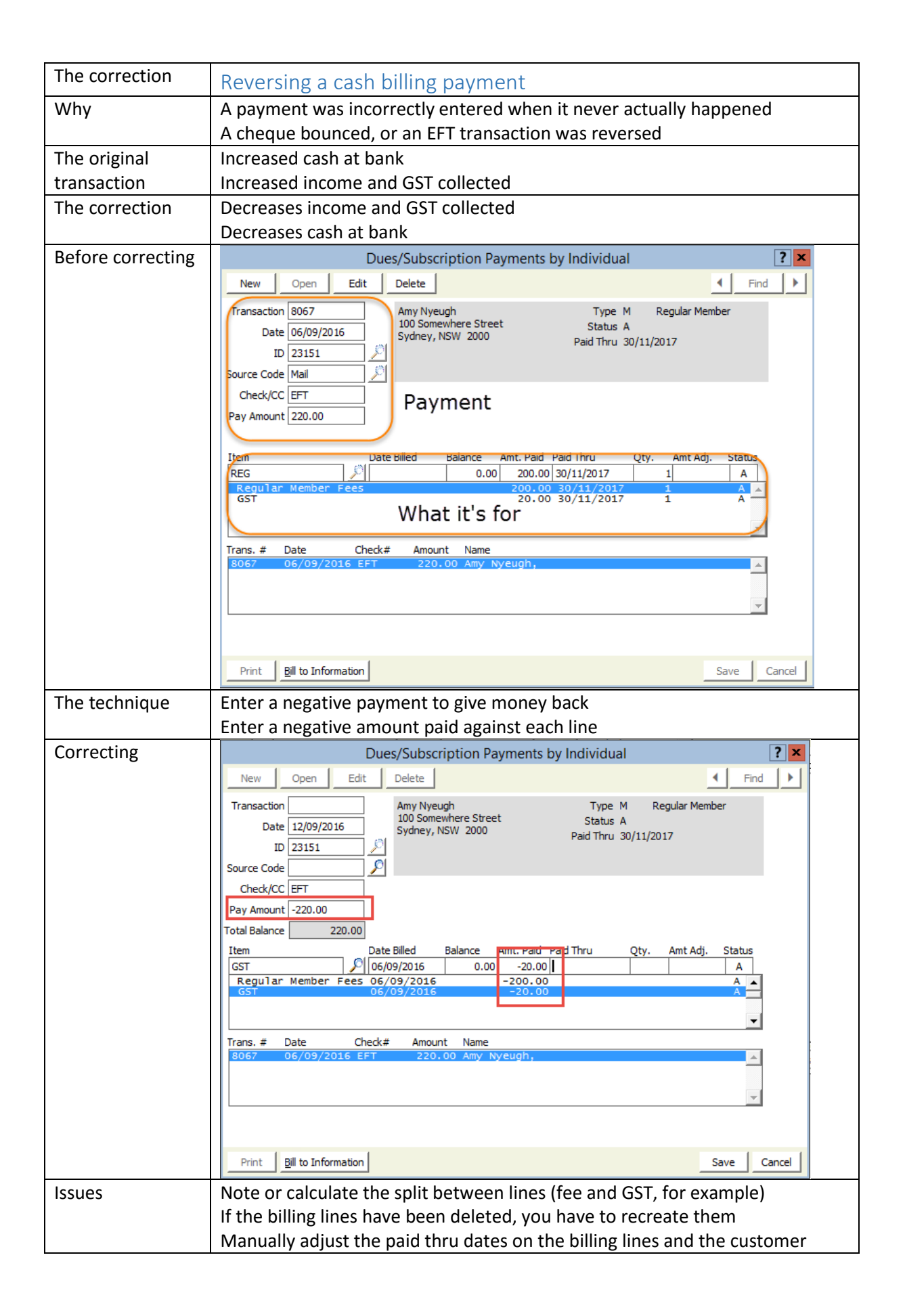

| The correction    | Cancelling a cash billing payment                                                                                                    |
|-------------------|----------------------------------------------------------------------------------------------------|
| Why               | A payment was received, but it was incorrectly applied to billing                                                                                                    |
| ,                 | A member paid twice. Staff billed them for the next year and applied the                                                                                                    |
|                   | payment, but they now want it back (or used for something else.                                                                                                    |
| The original      | Increased cash at bank                                                                                                    |
| transaction       | Increased income and GST collected                                                                                                    |
| The correction    | Decreases income and GST collected                                                                                                    |
| The correction    | Increases the customer's credit balance                                                                                                    |
| Poforo correcting | Dues/Subscription Payments by Individual                                                                                                    |
| before correcting | New Open Edit Delete                                                                                                    |
|                   | Transaction 8068 Basil Neuroh Type M Regular Member                                                                                                    |
|                   | Date 06/09/2016 2345 Modbury Street Status A<br>Bungendore, NSW 2621 Reid Herry 30(11/2017                                                                                                    |
|                   |                                                                                                    |
|                   | Source Code                                                                                                    |
|                   | Pay Amount 220.00                                                                                                    |
|                   |                                                                                                    |
|                   | Item         Date Billed         Balance         Amt. Paid         Paid         Thru         Qty.         Amt Adj.         Status           REG         Image: Comparison of the status         0.00         200.00         30/11/2017         1         A                                                                                                    |
|                   | Regular Member Fees         200.00         30/11/2017         1         A           GST         20.00         30/11/2017         1         A                                                                                                    |
|                   | · ·                                                                                                    |
|                   | Trans. # Date Check# Amount Name                                                                                                    |
|                   |                                                                                                    |
|                   | ×                                                                                                    |
|                   |                                                                                                    |
|                   | Print Bill to Information Save Cancel                                                                                                    |
| The technique     | Enter a payment amount of 0 to create a credit balance                                                                                                    |
|                   |                                                                                                    |
|                   | Enter a payment amount of 0 to create a creat balance                                                                                                    |
| Correcting        | Enter a negative amount paid against each line                                                                                                    |
| Correcting        | Enter a negative amount paid against each line           Dues/Subscription Payments by Individual         ? ×           New         Open         Edit         Delete         Image: Transmission of the clear of the clear o                                                                                                    |
| Correcting        | Enter a negative amount paid against each line          Dues/Subscription Payments by Individual       ? ×         New       Open       Edit       Delete         Transaction       Basil Nyeugh       Type M       Regular Member                                                                                                    |
| Correcting        | Enter a negative amount paid against each line                                                                                                    |
| Correcting        | Enter a negative amount on o to create a credit balance<br>Enter a negative amount paid against each line<br>Dues/Subscription Payments by Individual ? ×<br>New Open Edit Delete find Find Find Find Find Find Find Find F                                                                                                    |
| Correcting        | Enter a negative amount paid against each line                                                                                                    |
| Correcting        | Enter a negative amount paid against each line                                                                                                    |
| Correcting        | Enter a negative amount of o to create a credit balance<br>Enter a negative amount paid against each line<br>Dues/Subscription Payments by Individual       ? ×         New       Open       Edit       Delete       ? ×         Transaction       Baail Nyeugh       Type M       Regular Member         Date 12/09/2016       Baail Nyeugh       Type M       Regular Member         Source Code       Paid Thru       30/11/2017         Forek/CC       Paid Thru       Oty.       Amt. Paid Thru         Item       Date Billed       Balance       Amt. Paid Thru       Oty.                                                                                                    |
| Correcting        | Enter a payment amount of o to create a credit balance<br>Enter a negative amount paid against each line<br>Dues/Subscription Payments by Individual       ? ×         New Open Edit       Delete       ? ×         Transaction       Basil Nyeugh<br>2345 Modbury Street<br>Bungendore, NSW 2621       Type M Regular Member<br>Status A<br>Paid Thru 30/11/2017         Source Code       ?       Paid Thru 30/11/2017         Total Balance       Z00.00       Amt. Paid Faid Thru Qty. Amt Adj. Status<br>(Status A paid Thru 2000)         Item       Dote Billed       Balance         Serul Jar. Member       Eees 06/09/2015       0.00         Serul Jar. Member       Eees 06/09/2015       -20.00                                                                                                    |
| Correcting        | Enter a payment amount of o to create a credit balance<br>Enter a negative amount paid against each line<br>Dues/Subscription Payments by Individual       ? ×         New       Open       Edit       Delete       1         New       Open       Edit       Delete       1         Transaction       Date 12/09/2016       Basil Nyeugh       Type M       Regular Member         Date 12/09/2016       Basil Nyeugh       Type M       Regular Member         Source Code       P       Paid Thru       30/11/2017         Total Balance       220.00       Amt. Paid       Faid Thru       Qty. Amt Adj. Status         GST       D6/09/2016       -200.00       A       A         Regular Member       Fees 06/09/2016       -20.00       A                                                                                                    |
| Correcting        | Enter a payment amount of o to create a credit balance<br>Enter a negative amount paid against each line<br>New Open Edit Delete       Image: Comparison of the create a credit balance         New Open Edit Delete       Image: Comparison of the create a credit balance         Date 12/09/2016       Basil Nyeugh 2345 Modbury Street Bungendore, NSW 2621         Date 12/09/2016       Basil Nyeugh 2345 Modbury Street Bungendore, NSW 2621         Source Code       Image: Creek/CC         Pay Amount       Image: Creek/CC         Total Balance       Z20.00         Item Date Billed Balance       Amt. Paid Fild Thru Qty. Amt Adj. Status         GST       O6/09/2016       -200.00         GST       O6/09/2016       -200.00         Amt. Paid Fild Thru Qty. Amt Adj. Status       Amt. Paid Fild Thru Qty. Amt Adj. Status                                                                                                    |
| Correcting        | Enter a negative amount on o to create a credit balance<br>Enter a negative amount paid against each line<br>New Open Edit       Delete       ? X         New Open Edit       Delete       ? X         Transaction       Basil Nyeugh       Type M       Regular Member         Date       12/09/2016       Basil Nyeugh       Status A         Date       12/09/2016       Basil Nyeugh       Paid Thru         Source Code       Paid Thru       30/11/2017         Total Balance       220.00       A         Regular Member Fees       06/09/2016       -200.00         Cost       06/09/2016       -200.00         Trans. # Date       Check# Amount Name         S0GE8       06/09/2016 EFT       220.00 Basil Nyeugh,                                                                                                    |
| Correcting        | Enter a payment amount of o to create a credit balance<br>Enter a negative amount paid against each line<br>Dues/Subscription Payments by Individual       ? ×         New       Open       Edit       Delete       ? ×         New       Open       Edit       Delete       ? ×         Date       12/09/2016       Basil Nyeugh       Type M       Regular Member         Date       12/09/2016       Basil Nyeugh       Status A         Paid Thru       30/11/2017       Paid Thru       30/11/2017         Source Code       Pay Amount       220.00       Item       Date Billed       Balance       Amt. Paid Faid Thru       Qty.       Amt Adj.       Status         GST       06/09/2016       0.00       -20.00       A       A       A         Trans. #       Date       Check#       Amount       Name       X       X       X         Boles       06/09/2016       EFT       220.00       Basil T Nyeugh,       X       X       X       X                                                                                                    |
| Correcting        | Enter a negative amount paid against each line  Transaction Dete Edit Detete Basil Nyeugh Type M Regular Member Date Elited Basil Nyeugh Type M Regular Member Status A Paid Thru 30/11/2017  Total Balance Z20.00 Date Elited Balance Amt. Paid Fid Thru Qty. Amt Adj. Status SST O6/09/2016 -200.00 A Trans. # Date Check# Amount Name S065 O6/09/2016 EFT 220.00 Basil Nyeugh (220.00 Unapplied)                                                                                                    |
| Correcting        | Enter a negative amount paid against each line           Dues/Subscription Payments by Individual         New       Open         Edit       Delete         Transaction       Basi Nyeugh         2345 Modbury Street       Status A         Bungendore, NSW 2621       Paid Thru 30/11/2017         Source Code       Paid Thru 30/11/2017         Total Balance       220.00         Item       Date Billed         Balance       -200.00         Amt. Paid       Faid Thru         Qty. Amt Adj.       Status         Source Code       -200.00         Check/CC       -200.00         Trans. # Date       Check# Amount Name         SOES       06/09/2016       -200.00         Color       -20.00       A         Color       -20.00       A         Color       -20.00       A         Color       -20.00       A         Color       -20.00       A         Color       -20.00       A         Color       -20.00       A         Color       -20.00       A         Color       -20.00       A         Color       -20.00       A         Color                                                                                                    |
| Correcting        | Enter a negative amount paid against each line<br>Dues/Subscription Payments by Individual<br>New Open Edit Delete I Pelete I Find Find Find Find Find Find Find Find                                                                                                    |
| Correcting        | Enter a payment amount of ot ot certe a credit balance<br>Enter a negative amount paid against each line<br>New Open Edit Delete       Image: Check and the second second                                                                                                    |
| Correcting        | Enter a payment amount of o to to create a credit balance<br>Enter a negative amount paid against each line<br>Image: Control of the create a credit balance         Image: Control of the create a credit balance         Image: Control of the create a credit balance         Image: Control of the create a credit balance         Image: Control of the create a credit balance         Image: Control of the create a credit balance         Image: Control of the create a credit balance         Image: Control of the create a credit balance         Image: Control of the create a credit balance         Image: Control of the create a credit balance         Image: Control of the create a credit balance         Image: Control of the create a credit balance         Image: Control of the create a credit balance         Image: Control of the create a credit balance         Image: Control of the create a create a c                                                                                                    |
| Correcting        | Enter a negative amount paid against each line<br>Dues/Subscription Payments by Individual<br>New Open Edit Delete<br>Date I2/09/2016 Delete<br>Date I2/09/2016 Delete<br>Date I2/09/2016 Delete<br>Date Biled Balance Amt. Paid Fud Thru Oty. Amt Adj. Status<br>Bugendore, NSW 2621 Paid Thru Oty. Amt Adj. Status<br>Check/CCC<br>Pay Amount<br>Total Balance 220.00<br>Date Biled Balance Amt. Paid Fud Thru Oty. Amt Adj. Status<br>Regular Member Fees 06/09/2016 -200.00<br>A A A A A A A A A A A A A A A A A A A                                                                                                     |
| Correcting        | Enter a negative amount paid against each line<br>Dues/Subscription Payments by Individual<br>New Open Edit Delete I Pind Member<br>2345 Mobility Street<br>Bungendore, NSW 2621 Type M Regular Member<br>3245 Mobility Street<br>Bungendore, NSW 2621 Pind Thru 30/11/2017<br>Source Code P<br>Check/CC<br>Pay Amount<br>Total Balance 220.00<br>Regular Member Fees 06/09/2016 EFT 2200.00 Bas11 Nyeugh<br>(220.00 Dast) Nyeugh<br>(220.00 Dast) Nyeugh                                                                                                    |
| Correcting        | Enter a negative amount paid against each line<br>Dues/Subscription Payments by Individual<br>New Open Edit Delete<br>Date Delete<br>Date Delete<br>Date 2009/2016<br>Date Delete<br>Date 22009/2016<br>Date Delete<br>Date Delete<br>Dat |
| Correcting        | Enter a negative amount paid against each line<br>Enter a negative amount paid against each line<br>Image: Comparison of the comparison of the comp                                                                                                    |
| Correcting        | Enter a negative amount paid against each line<br>Enter a negative amount paid against each line<br>Image: Dues/Subscription Payments by Individual       Image: Dues/Subscription Payments by Individual         Image: Dues/Subscription Payments by Individual       Image: Dues/Subscription Payments by Individual         Image: Dues/Subscription Payments by Individual       Image: Dues/Subscription Payments by Individual         Image: Dues/Subscription Payments by Individual       Image: Dues/Subscription Payments by Individual         Image: Dues/Subscription Payments by Individual       Image: Dues/Subscription Payments by Individual         Image: Dues/Subscription Payments by Individual       Image: Dues/Subscription Payments by Individual         Image: Dues/Subscription Payments by Individual       Image: Dues/Subscription Payments by Individual         Image: Dues/Subscription Payments by Individual       Image: Dues/Subscription Payments by Individual         Image: Dues/Subscription Payments by Individual       Image: Dues/Subscription Payment by Individual         Image: Dues/Subscription Payment by Individual       Image: Dues/Subscription Payment by Individual         Image: Dues/Subscription Payment by Individual       Image: Dues/Subscription Payment by Individual         Image: Dues/Subscription Payment by Individual       Image: Dues/Subscription Payment by Individual         Image: Dues/Subscription Payment by Individual       Image: Dues/Subscription Payment by Individual         Image: Dues/Subscription Payment by Individ                                                                                                    |

| The correction    | Dues payment was more than dues balance                                                                                                    |  |  |
|-------------------|----------------------------------------------------------------------------------------------------|--|--|
| Why               | A member has made a minor error in a cheque or direct deposit payment                                                                                                    |  |  |
| The original      | Member is billed but payment is for slightly more than the amount                                                                                                    |  |  |
| transaction       |                                                                                                    |  |  |
| The correction    | The amount the member paid will be fully applied                                                                                                    |  |  |
| Before correcting | Dues/Subscription Payments by Individual         New       Open       Edit       Delete       Image: Colspan="2">Image: Colspan="2">Image: Colspan="2">Image: Colspan="2">Image: Colspan="2">Image: Colspan="2">Image: Colspan="2">Image: Colspan="2">Image: Colspan="2">Image: Colspan="2">Image: Colspan="2">Image: Colspan="2">Image: Colspan="2">Image: Colspan="2">Image: Colspan="2" Image: Colspan="2" Imag |  |  |
|                   | Print Bill to Information Save Cancel                                                                                                    |  |  |
| The technique     | Accept the extra money against membership using the adjustment field                                                                                                    |  |  |
| Correcting        | Dues/Subscription Payments by Individual         New       Open       Edit       Delete       4       Find       >         Transaction       Jiminy Nyeugh       Type M       Regular Member         Date       12/09/2016       Jiminy Nyeugh       Type M       Regular Member         Date       12/09/2016       Jiminy Nyeugh       Type M       Regular Member         Check/CC       EFT       Pay Amount       Paid       Thru       Qty.       Amt Adj.       Status         SST       Dog/09/2016       20.00       20.91       20/11/2017       1       A         GST       09/09/2016       20.00       20.91       0/11/2017       1       A         GSU       09/09/2016       20.00       20.91       0/11/2017       1       A         Member       Fees       09/09/2016       20.00       20.91       0/11/2017       1       A         Member       Date Billed       Balance       Amt. Paid Paid Thru       Qty.       Amt Adj.       Status         Regular       Member       Fees       0.00       209.09       30/11/2017       1       -9.09       A         REG       09/09/2016       200.00       209.09                                                                                                    |  |  |
| Issues            | You need to calculate the correct split between membership fee and GST<br>If the difference is large, let the unapplied amount create a credit balance<br>instead                                                                                                    |  |  |

| The correction    | Dues payment was less than dues balance                                                                                                    |  |  |
|-------------------|----------------------------------------------------------------------------------------------------|--|--|
| Why               | A member has made a minor error in a cheque or direct deposit payment                                                                                                    |  |  |
| The original      | Member is billed but payment is for slightly less than the amount                                                                                                    |  |  |
| transaction       |                                                                                                    |  |  |
| The correction    | The amount the member paid will be applied and there will be no balance                                                                                                    |  |  |
| Before correcting | Dues/Subscription Payments by Individual                                                                                                    |  |  |
|                   | New Open Edit Delete                                                                                                    |  |  |
|                   | Transaction Kevin Nyeugh Type M Regular Member                                                                                                    |  |  |
|                   | Date 06/09/2016 Status A                                                                                                    |  |  |
|                   | ID 23161                                                                                                    |  |  |
|                   | Source Code                                                                                                    |  |  |
|                   | Check/CC EFT                                                                                                    |  |  |
|                   | Total Balance 5.00                                                                                                    |  |  |
|                   | Item Date Billed Balance Amt. Paid Paid Thru Qty. Amt Adj. Status                                                                                                    |  |  |
|                   | REG         9         09/09/2016         200.00         30/11/2017         1         A           Regular Member Fees 09/09/2016         200.00         200.00         30/11/2017         1         A                              |  |  |
|                   | GST 09/09/2016 20.00 15.00 1 A                                                                                                    |  |  |
|                   |                                                                                                    |  |  |
|                   | Trans. # Date Check# Amount Name                                                                                                    |  |  |
|                   |                                                                                                    |  |  |
|                   | · · · · · · · · · · · · · · · · · · ·                                                                                                    |  |  |
|                   |                                                                                                    |  |  |
|                   | Drint Bill to Information                                                                                                    |  |  |
| The technique     | Lise the adjustment field to accent the undernayment                                                                                                    |  |  |
| Correcting        | Dues/Subscription Payments by Individual                                                                                                    |  |  |
| correcting        | New Open Edit Delete                                                                                                    |  |  |
|                   | Transaction Kevin Nyeugh Type M Regular Member                                                                                                    |  |  |
|                   | Date 12/09/2016 Status A<br>Paid Thru                                                                                                    |  |  |
|                   |                                                                                                    |  |  |
|                   |                                                                                                    |  |  |
|                   | Pay Amount 215.00                                                                                                    |  |  |
|                   | Total Balance 5.00                                                                                                    |  |  |
|                   | Item Date Billed Balance Amt. Paid Paid Thru Qty. Amt Adj. Status                                                                                                    |  |  |
|                   | REG         9/09/2016         200.00         195.45         1         A           Regular Member Fees 09/09/2016         200.00         195.45         1         A                                                                |  |  |
|                   | GS1 09/09/2016 20.00 19.55 1 A                                                                                                    |  |  |
|                   |                                                                                                    |  |  |
|                   |                                                                                                    |  |  |
|                   | Pay Amount 215.00                                                                                                    |  |  |
|                   | Total Balance 0.00<br>Item Date Billed Balance Amt Paid Paid Thru Oty Amt Adi Status                                                                                                    |  |  |
|                   | REG         P         09/09/2016         200.00         195.45         30/11/2017         4.55         A                                                                                                    |  |  |
|                   | Regular Member Fees 09/09/2016         200.00         195.45         30/11/2017         1         4.55         A           GST         09/09/2016         20.00         19.55         30/11/2017         1         0.45         A |  |  |
| lssues            | You need to calculate the correct split between membership fee and GST                                                                                                    |  |  |
|                   | If the difference is large, split the amount correctly between membership fee                                                                                                    |  |  |
|                   | and GST, leave the balance unpaid and the paid thru not updated                                                                                                    |  |  |

| The correction    | Mass billing (cash-based) run with some details incorrect                                                                                                    |  |  |  |
|-------------------|----------------------------------------------------------------------------------------------------|--|--|--|
| Why               | Billing was run before prices had been updated, or before members were                                                                                                    |  |  |  |
|                   | moved between types/categories                                                                                                    |  |  |  |
| The original      | An entire group of members has been billed for the wrong amount                                                                                                    |  |  |  |
| transaction       |                                                                                                    |  |  |  |
| The correction    | Bills everyone for the correct amount                                                                                                    |  |  |  |
| Before correcting | An entire group of members has been billed for the wrong amount                                                                                                    |  |  |  |
| The technique     | Use the iMIS rebill process                                                                                                    |  |  |  |
| Correcting        | New       Open       Edit       Delete         Billing Options       Printing Options       Run Date         Renewals       Initial Bill       09/09/2016         Rebill       Initial Bill       09/09/2016         Select a Cycle to Process       Initial Bill       01/12/2016         Annual Membership - I       Annual Membership - I       Additional Options       Begin Rebill Date         Jon't Prorate       0on't Prorate       08/09/2016       End Rebill Date         Dues       Billing       Don't Apply Credits       End Rebill Date         Dues       Billing       Process a Chapter       08/09/2016 |  |  |  |
| · .               |                                                                                                    |  |  |  |
| Issues            | You can use rebill for an individual too                                                                                                    |  |  |  |

| The correction    | Mass billing (cash-based) run in error                                                                                                    |  |  |
|-------------------|----------------------------------------------------------------------------------------------------|--|--|
| Why               | Somebody wasn't paying attention                                                                                                    |  |  |
| The original      | An entire group of members has been billed when they weren't supposed to                                                                                                    |  |  |
| transaction       | be billed at all.                                                                                                    |  |  |
| The correction    | Reverses these changes                                                                                                    |  |  |
| Before correcting | Your billing records are an irretrievable pile of rubbish                                                                                                    |  |  |
| The technique     | Restore from backup and replace the updated billing lines in the transaction table with the equivalents from before the billing was run                                                                                                    |  |  |
| Correcting        | <ul> <li>I use SQL script that:</li> <li>Identifies the billing lines to be deleted by a combination of ID and product code. Note that some of these were updated, and others inserted, by the mass billing. I ignore any that have had any payments applied since the mistake</li> <li>Updates the renewed thru date from the backup for all IDs affected</li> <li>Updates the paid thru date from the backup for all IDs affected (if you have any complimentary memberships)</li> <li>Inserts the equivalent billing lines from the backup into the live database, with XXX temporarily appended to the ID or the product code</li> <li>Deletes the lines identified for deletion</li> <li>Removes the XXX from where it was appended</li> </ul> |  |  |
| Issues            | Use your internal or external SQL expert for this                                                                                                    |  |  |

## Accrual dues

4

5

6

7

8

1973

2241

2241

11318

11318

- In accrual dues, income is recorded at the point of billing, resulting in an invoice causing
  - $\circ \quad \text{Increased income and GST collected}$
  - Increased customer debt
- If you use accrual dues, you need to do credits and debits using the dedicated functionality in the billing module
- Credit memos will
  - o Decrease income and GST collected
  - Decrease customer debt
- Debit memos will
  - o Increase income and GST collected
  - o Increase customer debt

## Enter and edit credit memos

MFEE\_GST

MFEE\_GST

MFEE\_GST

MFEE

MFEE

.

-

-

| New    | v (       | Open   | Edit    | D        | elete                       |   |         |                  |            |        |
|--------|-----------|--------|---------|----------|-----------------------------|---|---------|------------------|------------|--------|
| Trans  | saction [ |        |         |          |                             |   |         |                  |            |        |
|        | Date      | 13/11/ | 2015    |          |                             |   |         |                  |            |        |
|        | ID [      | 26625  |         | <u>_</u> |                             |   |         |                  |            |        |
| Inv    | /oice #[  | 764    |         | <u>_</u> |                             |   |         |                  |            |        |
| Invoic | e Date [  | 12/06/ | 2015    |          | Original Invoice Balance    |   | 0.00    |                  |            |        |
| Ba     | atch ID [ | 15111  | 3-1     |          | Total Adjustment            |   | 0.00    | <u>A</u> djust A |            |        |
|        |           |        |         |          | Adjusted Invoice Balance    |   | 0.00    |                  |            |        |
| Line   | ST ID     |        | Product |          | Description                 |   | Balance | Amt Adj          | Bill Thru  | Credit |
| 1      | 250       |        | MFEE    |          | the State of State State    | : | 0.00    | 0.00             | 30/06/2016 |        |
| 2      | 250       |        | MFEE_GS | т        | the State of State of State | 1 | 0.00    | 0.00             | 30/06/2016 |        |
| 3      | 1973      |        | MFEE    |          | the same in such that       |   | 0.00    | 0.00             | 30/06/2016 |        |

0.00

0.00

0.00

0.00

0.00

0.00 30/06/2016

0.00 30/06/2016

0.00 30/06/2016

0.00 30/06/2016

0.00 30/06/2016

Г

Г

Г

Г

Г

| The correction    | Wrong dues amount billed to an individual – Accrual Dues                                                                                                    |  |  |  |
|-------------------|----------------------------------------------------------------------------------------------------|--|--|--|
| Why               | The amount was incorrect and wasn't noticed when the billing was run                                                                                                    |  |  |  |
|                   | Individual Accrual Dues Posting                                                                                                    |  |  |  |
|                   |                                                                                                    |  |  |  |
|                   | Begin Date Term Thru Date Amount BASIC Basic Membership Dues 01/12/2016 12 30/11/2017 100.00                                                                                                    |  |  |  |
|                   | GST GST 01/12/2016 12 30/11/2017 10.00                                                                                                    |  |  |  |
|                   |                                                                                                    |  |  |  |
|                   | ·                                                                                                    |  |  |  |
|                   | Total Amount 110.00                                                                                                    |  |  |  |
|                   | Save Cancel                                                                                                    |  |  |  |
| The original      | The person has been billed, but for the wrong amount                                                                                                    |  |  |  |
| transaction       | Power session ID: 23159                                                                                                    |  |  |  |
| The correction    | The person's bill will reflect the correct amount                                                                                                    |  |  |  |
| Before correcting | Results         Record History         Activities-All         Calls         Letters         Roster         AR/Cash         Billing         Events         Orders         Certification         Ma           Item         Istatus         Paid Thru         Bill         Amount         Payment         Balance         IR tem                                                                                                    |  |  |  |
|                   | BASIC         A         6/09/2016         100.00         0.00         100.00         No           GST         A         6/09/2016         10.00         0.00         10.00         No                                                                                                    |  |  |  |
|                   |                                                                                                    |  |  |  |
|                   | Results         Record History         Activities-All         Calls         Letters         Roster         Ark/Cash         Billing         Events         Orders         Certification         Image: Control of the control of the control of the                                     |  |  |  |
|                   | ▶  6/09/2016  55  Basic Membership Du  110.00 0.00 110.00                                                                                                    |  |  |  |
| The technique     | Use a credit or debit memo                                                                                                    |  |  |  |
| Correcting        | Enter and edit credit memos                                                                                                    |  |  |  |
|                   |                                                                                                    |  |  |  |
|                   | New Open Edit Delete                                                                                                    |  |  |  |
|                   | Transaction Havelock Nyeugh Type DUES Affiliate Member<br>45 Smith Street Status A                                                                                                    |  |  |  |
|                   | ID 23159 Paid Thru<br>Category                                                                                                    |  |  |  |
|                   | Invoice # 55                                                                                                    |  |  |  |
|                   | Invoice Date 06/09/2016 Original Invoice Balance 110.00 Batch ID 160912-1 Total Adjustment 13.20 Adjust All                                                                                                    |  |  |  |
|                   | Adjusted Invoice Balance 96.80                                                                                                    |  |  |  |
|                   | Line ST ID Product Description Balance Amt Adj fill Thru Credit                                                                                                    |  |  |  |
|                   | 1         23159         BASIC         Basic Membership Dues         100.00         12.00         80/11/2017         Image: Comparison of the second second secon |  |  |  |
|                   |                                                                                                    |  |  |  |
|                   | Debit                                                                                                    |  |  |  |
|                   | Enter and edit debit memos                                                                                                    |  |  |  |
|                   | New Open Edit Delete                                                                                                    |  |  |  |
|                   | Transaction Havelock Nyeugh Type DUES Affiliate Member<br>45 Smith Street Statue A                                                                                                    |  |  |  |
|                   | Date 12/09/2016 Melbourne, VIC 3000 Paid Thru                                                                                                    |  |  |  |
|                   | Invoice # 55                                                                                                    |  |  |  |
|                   | Invoice Date 06/09/2016 Original Invoice Balance 110.00                                                                                                    |  |  |  |
|                   | Batch ID 160912-1 I otal Adjustment 13.20 Adjust All<br>Adjusted Invoice Balance 123.20                                                                                                    |  |  |  |
|                   | Line ST ID Product Description Balance Amt Adj Bill Thru Debit                                                                                                    |  |  |  |
|                   | 1         23159         BASIC         Basic Membership Dues         100.00         12.00         30/11/2017         ✓           2         23159         GST         GST         10.00         1.20         30/11/2017         ✓                                                                                                    |  |  |  |
| Issues            | If you need to adjust between lines on a multi-line invoice, then a negative                                                                                                    |  |  |  |
|                   | credit is a debit and vice versa                                                                                                    |  |  |  |

| The correction    | Wrong dues amount billed to a group – Accrual Dues                                                                                                    |  |  |  |  |
|-------------------|----------------------------------------------------------------------------------------------------|--|--|--|--|
| Why               | Billing was run before prices had been updated, or before members were                                                                                                    |  |  |  |  |
|                   | moved between types/categories                                                                                                    |  |  |  |  |
|                   | Billing should not have been run at all                                                                                                    |  |  |  |  |
| The original      | There are no transactions; mass billing for accrual dues simply prepares the                                                                                                    |  |  |  |  |
| transaction       | billing for checking                                                                                                    |  |  |  |  |
| The correction    | Removes the batch so that information can be corrected and the billing run                                                                                                    |  |  |  |  |
|                   | again                                                                                                    |  |  |  |  |
| Before correcting | Post batches         New       Open       Edit       Delete         Batch       Status       Date       Trans.       Description         160909-1       Open       09/09/2016       16       accrual dues |  |  |  |  |
| The technique     | Delete the batch                                                                                                    |  |  |  |  |
| Correcting        | Post batches         New       Open       Edit       Delete         Batch       Status       Date       Trans.       Description         160909-1       Open       09/09/2016       16       accrual dues |  |  |  |  |
| Issues            |                                                                                                    |  |  |  |  |

| The correction    | Cancelling an event registration (unpaid)                                                                                                    |
|-------------------|----------------------------------------------------------------------------------------------------|
| Why               | The registrant is no longer coming                                                                                                    |
| ,                 | The registrant was never coming in the first place                                                                                                    |
| The original      | Increased income and GST collected                                                                                                    |
| transaction       | Increased customer debt                                                                                                    |
| The correction    | Decreases income and GST collected                                                                                                    |
|                   | Decreases (clears) customer debt                                                                                                    |
| Before correcting | Register a customer                                                                                                    |
|                   | New       Open       Edit       Delete         Registrant       Company/Address       Bill To Information         23153       1000 Clinton Street       23153         Christos Nyeugh       Goulburn, NSW 2580       23153         Non Member       Overview       Attendee       Other       Payments       Badges       Function Note       Account Info         Order       10526       N160914       Image: Company Address       Company Address       Add       Transfer/Substitute                                                                                                    |
|                   | Otdel     Model       Date     06/09/2016       Discovery Conference Present       Source     Source       Code     Source       Payment Summary       Charged       454.55       Tax       45.45       Bill To       23153       Nain Registration       1       454.55                                                                                                    |
| The technique     | Balance 500.00                                                                                                    |
| The technique     | Find the registration                                                                                                    |
| Correcting        | Register a customer                                                                                                    |
|                   | New     Open     Edit     Delete       Registrant     Company/Address     Bill To Information       Standard/Individual     Standard/Individual                                                                                                    |
|                   | Overview Attendee Other Payments Badges Function Note Account Info                                                                                                    |
|                   | Order Summary                                                                                                    |
|                   | Order 10526 N160914 D 23153 Add Transfer/Substitute                                                                                                    |
|                   | Date 06/09/2016 Discovery Conference Present Class NM Non-Member                                                                                                    |
|                   | Code Status C Canceled                                                                                                    |
|                   | Payment Summary Function Qty Price                                                                                                    |
|                   | Tax 0.00 Main Registration                                                                                                    |
|                   | Bill To         Comparison         Comparison |
|                   | Paid 0.00 NYEUGH, CHRISTOS                                                                                                    |
|                   | Balance 0.00                                                                                                    |
| Issues            |                                                                                                    |

| The correction    | Cancelling an event registration (paid)                                                                                                    |  |  |
|-------------------|----------------------------------------------------------------------------------------------------|--|--|
| Why               | The registrant is no longer coming                                                                                                    |  |  |
| The original      | Increased income and GST collected                                                                                                    |  |  |
| transaction       | Increased cash at bank                                                                                                    |  |  |
| The correction    | Decreases income and GST collected                                                                                                    |  |  |
|                   | Increases the customer's credit balance                                                                                                    |  |  |
| Before correcting | Register a customer                                                                                                    |  |  |
|                   | New     Open     Edit     Delete       Registrant     Company/Address     Bill To Information       23154     45678 Collins Street     23154       Devon Nyeugh     Melbourne, VIC 3000     23154       Non Member     Overview     Attendee     Other       Order Summary     Event     Registrant Summary       Order 10527     N160914     D                                                                                                    |  |  |
|                   | Date     06/09/2016     Discovery Conference Present     Class     NM     Non-Member       Source     Source     Source     Status     Status                                                                                                    |  |  |
|                   | Payment Summary     Function     Qty     Price       Charged     454.55     Image: Charged of the second second se |  |  |
| The technique     | Find the registration                                                                                                    |  |  |
|                   | Delete it                                                                                                    |  |  |
| Correcting        | New       Open       Edit       Delete         Registrant       Company/Address       Bill To Information         Standard/Individual       Standard/Individual       Standard/Individual                                                                                                    |  |  |
|                   | Overview       Attendee       Other       Payments       Badges       Function Note       Account Info         Order       Summary       Event       ID       23154       Add       Transfer/Substitute         Date       06/09/2016       Discovery Conference Present       ID       23154       Non-Member         Source       Source       Independent       Function       Qty       Price         Payment Summary       Purchase Order       Function       Qty       Price         Main Registration       Main Registration       Add                                                                                                    |  |  |
| Issues            | Total     0.00       Paid     500.00       Balance     -500.00   A credit balance can be refunded or applied to another sale                                                                                                    |  |  |

| The correction    | Charging cancellation fees for event registrations (paid or unpaid)                                             |
|-------------------|----------------------------------------------------------------------------------------------------|
| Why               | The registrant is no longer coming but your policies specify a cancellation fee                                 |
| The original      | Increased income and GST collected                                                                              |
| transaction       | Increased cash at bank or increased customer debt                                                               |
| The correction    | Decreases income and GST collected (but not in full)                                                            |
|                   | Increases the customer's credit balance or reduces their debt (but not by the                                   |
|                   | full amount)                                                                                                    |
| Before correcting | Register a customer                                                                                             |
|                   | New Open Edit Delata                                                                                            |
|                   | Registrant Company/Address Bill To Information                                                                  |
|                   | Z3155     60 Lysagnt Street     Z3155       Evadne Nyeugh     Mitchell, ACT 2911                                |
|                   | Non Member                                                                                                    |
|                   | Overview Attendee Other Payments Badges Function Note Account Info                                              |
|                   | Order Summary Event Registrant Summary                                                                          |
|                   | Order 10528 N160914 D 23155 Add Iranster/Substitute                                                             |
|                   | Date 06/09/2016 06/09/2016 06/09/2016 Status                                                                    |
|                   |                                                                                                    |
|                   | Charged 454.55 Purchase Order Main Registration 1 454.55                                                        |
|                   | Tax 45.45 Main Registration 1 454.55                                                                            |
|                   | Total 500.00 23155                                                                                              |
|                   | Balance 0.00                                                                                                    |
| The technique     | You need to have a cancellation fee set up as a function                                                        |
| The technique     | Event Function Detail                                                                                           |
|                   | New Open Edit Delete                                                                                            |
|                   | Function Code CANC Title Cancellation Fee                                                                       |
|                   | Type REG Status A Active Sort Sequence 0<br>Regin Date 14/09/2016 Time 2:00 PM End Date 14/09/2016 Time 5:00 PM |
|                   | Description                                                                                                    |
|                   |                                                                                                    |
|                   | Track EVent Function Definition - Fees                                                                          |
|                   | Conflict Code Registrant Class Comp. Early Regular Lat                                                          |
|                   | Last Ticket # 0 *Default* 100.00                                                                                |
|                   | Company Member 0.00 0.00 0<br>0.00 0.00 0<br>0.00 0.00 0                                                        |
|                   | Star<br>Volu Tick or specify a                                                                                  |
|                   | Automatic Option                                                                                                |
|                   |                                                                                                    |
|                   | Find the registration                                                                                           |
|                   | Delete it                                                                                                    |
| Correcting        | After concelling a registration                                                                                 |
|                   | Fdit the registration                                                                                           |
|                   | Register a customer                                                                                             |
|                   |                                                                                                    |
|                   | New Open Edit Delete Bill To Toformation                                                                        |
|                   |                                                                                                    |
|                   |                                                                                                    |
|                   | Standard/Individual                                                                                             |
|                   | This will uncancel it                                                                                           |

|        | This Registration is currently canceled.<br>Do you want to Uncancel it?           |
|--------|-----------------------------------------------------------------------------------|
|        |                                                                                   |
|        | Manually edit the status: C for cancelled                                         |
|        | ID 1721 Add Transfer/Substitute                                                   |
|        | Class M Member                                                                    |
|        | Status C Carceled Active                                                          |
|        | Manually add the cancellation fee (type the GST inclusive amount if you are       |
|        | Function Obv Price                                                                |
|        | Cancellation Fee 1 85.91                                                          |
|        | Save                                                                              |
| Issues | When you charge a cancellation fee, you are increasing income and GST             |
|        | collected                                                                         |
|        | cancellation, but not completely cleared                                          |
|        | If the registration was paid, the customer's credit balance is still increased by |
|        | the cancellation, but not by the full amount originally paid                      |
|        | A credit balance can be refunded or applied to another sale                       |

## Editing event registrations

- Editing an event registration will
  - Increase or decrease income and GST collected
  - Increase or decrease customer debt
- You can manually reprice to any desired amount
- Don't forget to add quantity of 1 when entering a price
- Always include GST in your price; iMIS will work it out for you

Transfer and substitute in event registrations

- Use the Transfer/Substitute button to
  - Change the event (transfer)
    - Change the registrant (substitute)
    - Change the bill to ID ("My invoice must be addressed to my company")
- When using Transfer
  - If the new event does not have automatic option set up on functions, then the correct functions may not be selected
- When using Substitute
  - If the new registrant has a different registrant class, they may not be able to register for certain functions

*Examples for power session: registration for 23156. Edit, transfer to N160921, substitute 23157, change bill to 23158* 

| The correction    | Reregister someone with a cancelled event registration                                                                                                    |  |  |  |  |  |  |  |  |  |
|-------------------|----------------------------------------------------------------------------------------------------|--|--|--|--|--|--|--|--|--|
| Why               | The member has changed their mind. Again.                                                                                                    |  |  |  |  |  |  |  |  |  |
| The original      | Increased income and GST collected                                                                                                    |  |  |  |  |  |  |  |  |  |
| transactions      | ncreased cash at bank or increased customer debt                                                                                                    |  |  |  |  |  |  |  |  |  |
|                   | Decreases income and GST collected                                                                                                    |  |  |  |  |  |  |  |  |  |
|                   | ncreases the customer's credit balance or reduces their debt                                                                                                    |  |  |  |  |  |  |  |  |  |
| The correction    | Increased income and GST collected                                                                                                    |  |  |  |  |  |  |  |  |  |
|                   | Increases the customer's credit balance or increased customer debt                                                                                                    |  |  |  |  |  |  |  |  |  |
| Before correcting | New         Open         Edit         Delete           Registrant         Company/Address         Bill To Information           23154         45678 Collins Street         23154           Devon Nyeugh         Melbourne, VIC 3000         23154                                                                                                    |  |  |  |  |  |  |  |  |  |
|                   | Non Member                                                                                                    |  |  |  |  |  |  |  |  |  |
|                   | Overview Attendee Other Payments Badges Function Note Account Info                                                                                                    |  |  |  |  |  |  |  |  |  |
|                   | Order Summary       Event       Registrant Summary         Order       10527       N160914       Image: Construction of the second second |  |  |  |  |  |  |  |  |  |
|                   | Payment Summary Function Qty Price                                                                                                    |  |  |  |  |  |  |  |  |  |
|                   | Tax 0.00 Bill To                                                                                                    |  |  |  |  |  |  |  |  |  |
|                   | Total 0.00 23154                                                                                                    |  |  |  |  |  |  |  |  |  |
|                   | Paid 500.00 NYEUGH, DEVON                                                                                                    |  |  |  |  |  |  |  |  |  |
|                   | Balance -500.00                                                                                                    |  |  |  |  |  |  |  |  |  |
| The technique     | You cannot enter a new registration for someone who has cancelled their                                                                                                    |  |  |  |  |  |  |  |  |  |
|                   | registration, including someone who has been replaced with a substitute.                                                                                                    |  |  |  |  |  |  |  |  |  |
|                   | You need to use their original registration.                                                                                                    |  |  |  |  |  |  |  |  |  |
| Correcting        | Edit the registration                                                                                                    |  |  |  |  |  |  |  |  |  |
|                   | Register a customer                                                                                                    |  |  |  |  |  |  |  |  |  |
|                   | New Open Edit Delete Registrant Company/Address Bill To Information Standard/Individual                                                                                                    |  |  |  |  |  |  |  |  |  |
|                   | This will uncancel it                                                                                                    |  |  |  |  |  |  |  |  |  |
|                   | This Registration is currently canceled.     Do you want to Uncancel it?     No Yes                                                                                                    |  |  |  |  |  |  |  |  |  |
|                   | Make sure that the registration details are correct and save.                                                                                                    |  |  |  |  |  |  |  |  |  |
| Issues            | If the cancellation resulted in a credit balance that hasn't yet been refunded                                                                                                    |  |  |  |  |  |  |  |  |  |
|                   | or applied elsewhere, then that credit balance will be automatically used in                                                                                                    |  |  |  |  |  |  |  |  |  |
|                   | full or part as payment for the uncancelled registration.                                                                                                    |  |  |  |  |  |  |  |  |  |

| The correction           | Cancelling an entire event                                                                                                    |  |  |  |  |  |  |  |  |  |
|--------------------------|----------------------------------------------------------------------------------------------------|--|--|--|--|--|--|--|--|--|
| Why                      | The event is no longer taking place                                                                                                    |  |  |  |  |  |  |  |  |  |
| The original transaction | <ul> <li>A mix of paid and unpaid registrations:</li> <li>Increased income and GST collected</li> <li>Increased cash at bank (paid) or increased customer debt (unpaid)</li> </ul>                                                                                                    |  |  |  |  |  |  |  |  |  |
| The correction           | Decreases income and GST collected<br>Credit balances for paid registrations                                                                                                    |  |  |  |  |  |  |  |  |  |
| Before correcting        | Define an event         New       Open       Edit       Delete         Event Code       N160914       Totals         Title       Discovery Conference Presentation       Registrants         Type       SE       Status       A Active       3         Begin Date       06/09/2016       End Date       06/09/2016       Attendees         Early Cutoff       Reg. Cutoff       3       Cancellations       0         Tax Authority       GSTINC       Status       Logo       Regis. Fees       1363.65 |  |  |  |  |  |  |  |  |  |
| The technique            | Cancel from the event definition                                                                                                    |  |  |  |  |  |  |  |  |  |
| Correcting               | Description       Address       Coordinators       Notes       Roster       Close Current Event       Cancel Current Event       Exhibit Rules       Web Options       t                                                                                                    |  |  |  |  |  |  |  |  |  |
| Issues                   | Cancelling an entire event does the equivalent of cancelling each registration<br>List the paid registrations before you cancel the event                                                                                                    |  |  |  |  |  |  |  |  |  |

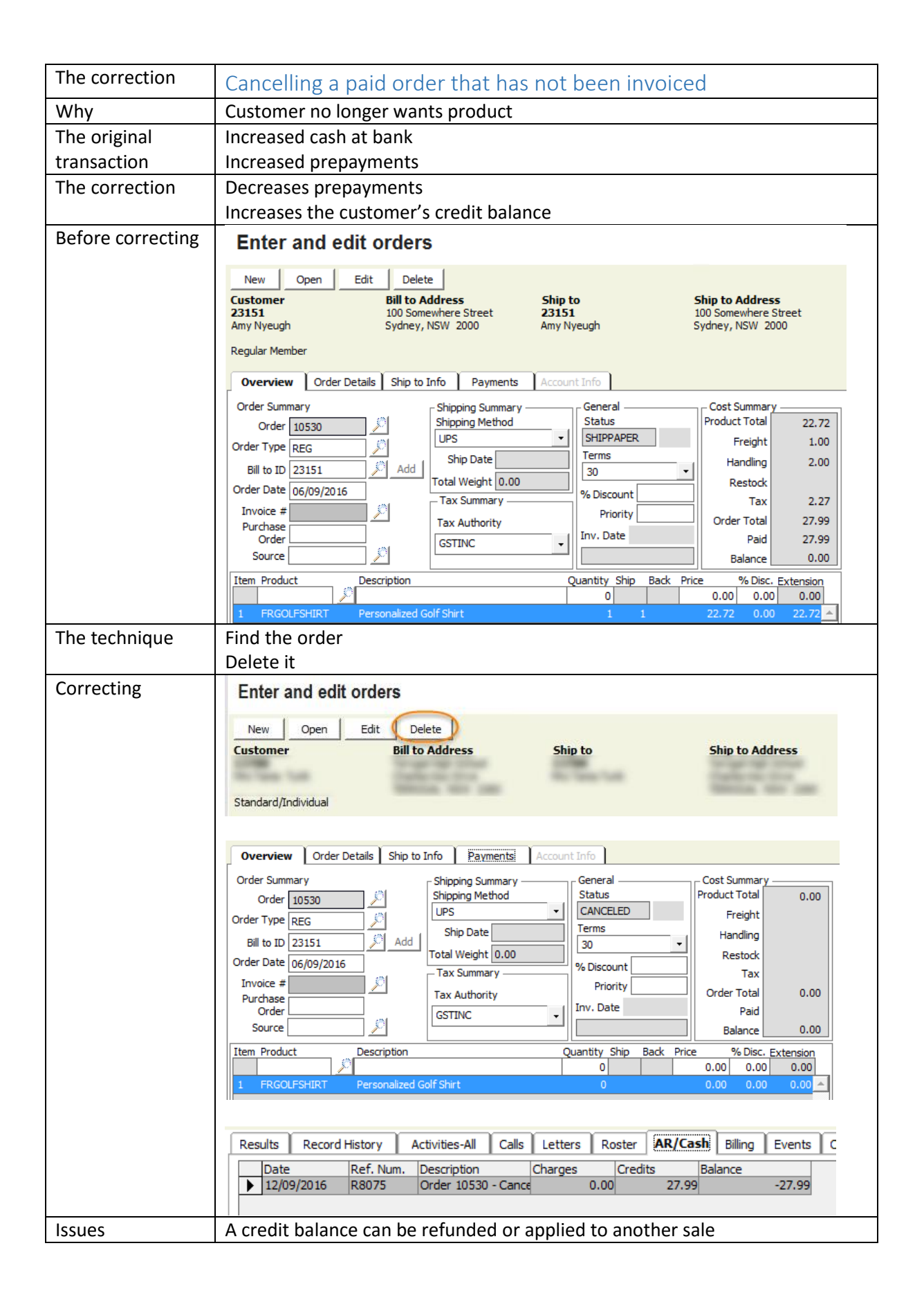

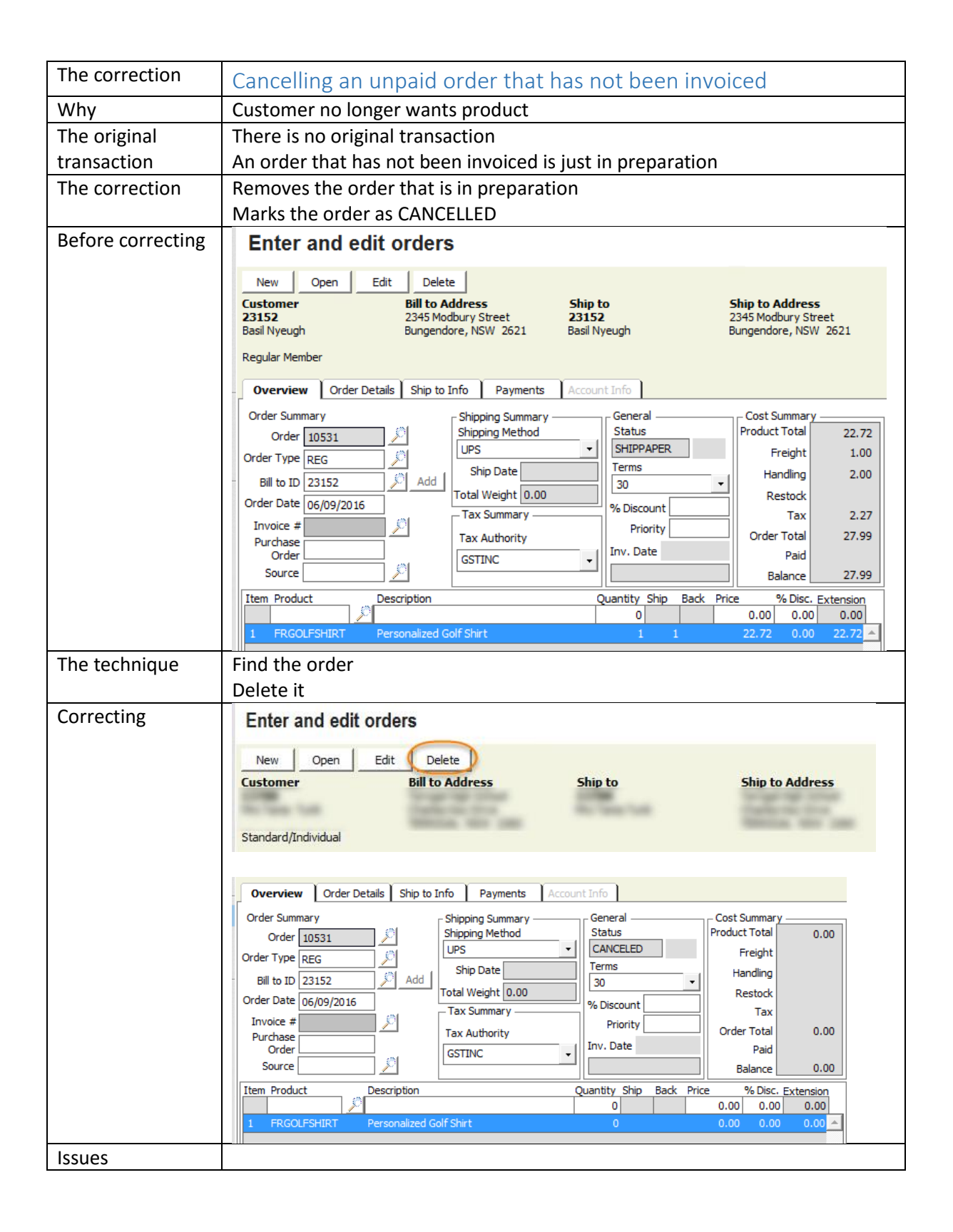

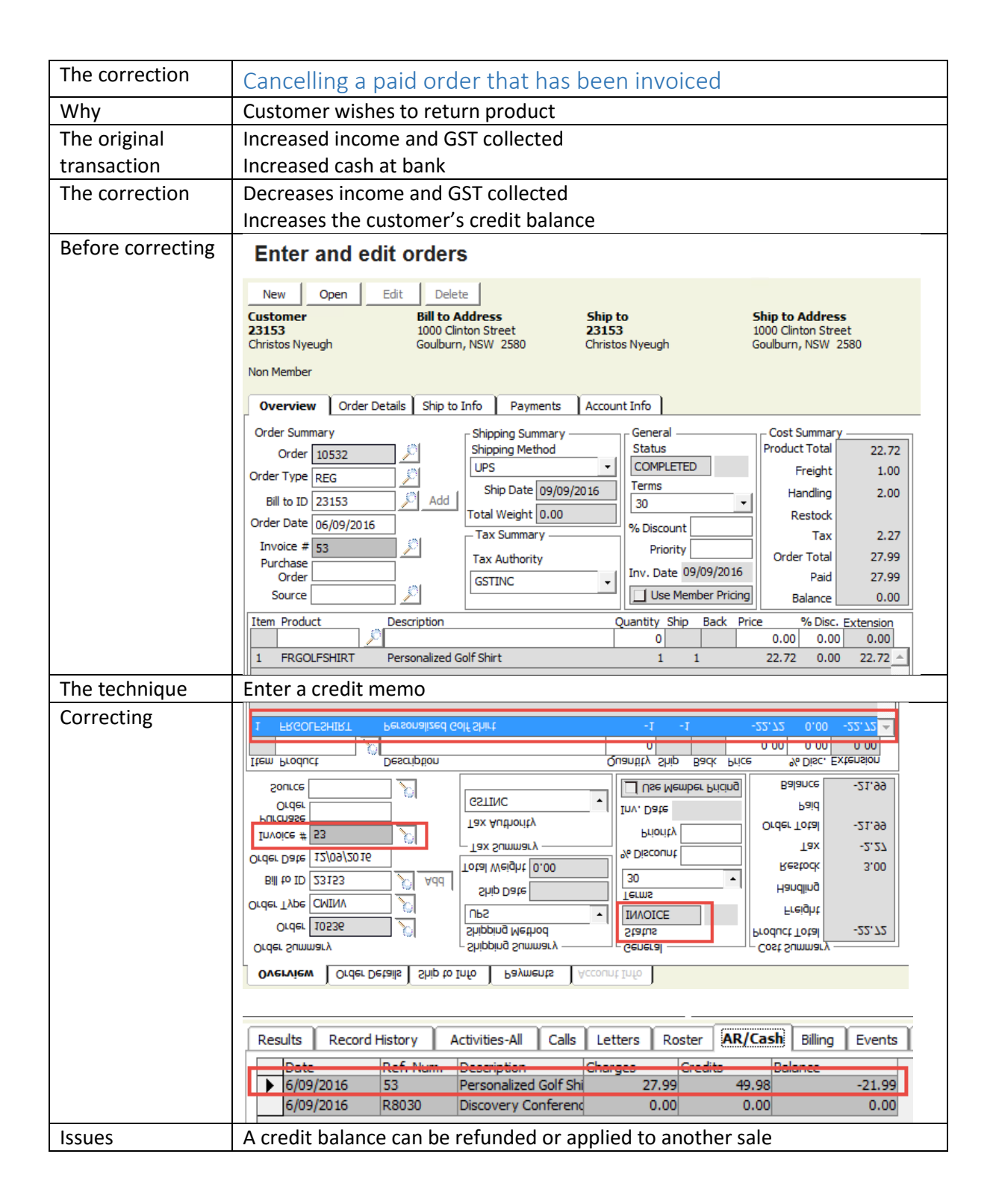

| The correction    | Cancelling an unpaid order that has been invoiced                                                                                                    |
|-------------------|----------------------------------------------------------------------------------------------------|
| Why               | Customer has not paid and is not going to                                                                                                    |
| ,                 | Order was entered in error                                                                                                    |
| The original      | Increased income and GST collected                                                                                                    |
| transaction       | Increased customer debt                                                                                                    |
| The correction    | Decreases income and GST collected                                                                                                    |
|                   | Decreases customer debt                                                                                                    |
| Before correcting | Enter and edit orders                                                                                                    |
|                   | New Open Edit Delete                                                                                                    |
|                   | Customer Bill to Address Ship to Ship to Address                                                                                                    |
|                   | 23154         45678 Collins Street         23154         45678 Collins Street           Devon Nyeugh         Melbourne, VIC 3000         Devon Nyeugh         Melbourne, VIC 3000                                                                                                    |
|                   | Non Member                                                                                                    |
|                   | Overview Order Details Ship to Info Payments Account Info                                                                                                    |
|                   | Order Summary General Cost Summary                                                                                                    |
|                   | Order 10533                                                                                                    |
|                   | Bill to ID 23154 O Add Ship Date 09/09/2016 Terms Handling 2.00                                                                                                    |
|                   | Order Date 06/09/2016 Total Weight 0.00 % Discount Restock                                                                                                    |
|                   | Invoice # 54                                                                                                    |
|                   | Purchase Tax Authority Order Total 27.99 Order Inv. Date 09/09/2016 Paid                                                                                                    |
|                   | Source Source So |
|                   | Item Product Description Quantity Ship Back Price % Disc. Extension                                                                                                    |
|                   | 1         FRGOLFSHIRT         Personalized Golf Shirt         1         1         22.72         .00         22.72                                                                                                    |
| The technique     | Enter a credit memo                                                                                                    |
| Correcting        | Overview Order Details: Ship to Info Payments Account Info                                                                                                    |
| correcting        | Order Summary Cost Summary Cost Summary                                                                                                    |
|                   | Order 10537 Shipping Method Status Product Total -22.72                                                                                                    |
|                   | Order Type CMINV Ship Date Freight -1.00                                                                                                    |
|                   | Bill to ID 23154 Add Total Weight 0.00 Restock                                                                                                    |
|                   | Order Date         17/09/2018           Tax Summary         % Discount           Tax Summary         % Discount                                                                                                    |
|                   | Order Order  |
|                   | Source Source So |
|                   | Item Product Description Quantity Ship Back Price % Disc. Extension                                                                                                    |
|                   | 1 FRGOLFSHIRT Personalized Golf Shirt -1 -1 -22.72 0.00 -22.72 🔺                                                                                                    |
|                   | 10 <sup>-</sup> 0.                                                                                                    |
|                   | Manual Handling -2.00 Auto Handling 0.00 📕 Auto Calc Handling                                                                                                    |
|                   | Manual Freight -1.00 Auto Freight 0.00 Auto Calc Freight                                                                                                    |
|                   | Restocking 0.00 L At to Calc Restocking                                                                                                    |
|                   | Results Record History Activities-All Calls Letters Roster AR/Cash Billing Events Order:                                                                                                    |
|                   | Date Ref. Num. Description Charges Credits Balance                                                                                                    |
|                   | 6/09/2016 R8031 Discovery Conference 0.00 500.00 -500.00<br>6/09/2016 54 Personalized Golf Shi 27.99 27.99 0.00                                                                                                    |
|                   |                                                                                                    |
| lecues            |                                                                                                    |

## Credit memos

- Enter a credit memo as a new order
- Select your credit memo order type (typically CM or RET)
- Enter or lookup the ID
- Enter or lookup the invoice you are crediting
- Enter or lookup each product you are crediting and the quantity
  - Enter quantities as positive values; iMIS will make them negative
- Save

## Enter and edit orders

| New Open                                                                                                    | Edit Delet            | e<br>ddress                                                                                                    | Ship t | D                                                                       |                | <u>-</u>             | Ship to A                                        | ddress                                                                        | T                                   |
|----------------------------------------------------------------------------------------------------|-----------------------|----------------------------------------------------------------------------------------------------|--------|-------------------------------------------------------------------------|----------------|----------------------|--------------------------------------------------|-------------------------------------------------------------------------------|-------------------------------------|
| Overview Ord                                                                                                    | der Details Ship to I | Info Payments                                                                                                    | Accoun | t Info                                                                  |                |                      |                                                  |                                                                               |                                     |
| Order Summary<br>Order 5976<br>Order Type CM<br>Bill to ID 34146<br>Order Date 02/09/2<br>Invoice # 1010<br>Purchase<br>Order<br>Source E |                       | Shipping Summary —<br>Shipping Method<br>AUSPOST<br>Ship Date 02/09/20<br>Total Weight -1.00<br>Tax Summary —<br>Tax Authority<br>GSTINC | •      | Genera<br>Status<br>COMPI<br>Terms<br>PRE<br>% Disco<br>Pric<br>Inv. Da | LETED          | v<br>2015<br>Pricing | - Cost Su<br>Product<br>Har<br>Re<br>Order<br>Ba | ummary<br>Total<br>reight<br>ndling<br>stock<br>Tax<br>Total<br>Paid<br>lance | -40.00<br>-4.00<br>-44.00<br>-44.00 |
| Item Product                                                                                                    | Description           | )                                                                                                    | Q      | uantity<br>-1                                                           | Ship Bao<br>-1 | k Pric               | e 9<br>-40.00                                    | 6 Disc.<br>0.00                                                               | Extension<br>-40.00                 |
| 1                                                                                                    |                       |                                                                                                    |        | -1                                                                      | -1             |                      | -40.00                                           | 0.00                                                                          | -40.00 🔺                            |

- Credit memos must be processed (invoiced) to take effect
- Credit memos may need to affect stock levels, so your system may have two types
  - General credit memos that adjust charges but not stock
  - Return credit memos that adjust charges and stock
- If you charge for returns or otherwise cancelled orders, the iMIS add-on charge is restocking

#### Debit memos

- Debit memos are used to increase charges on a given invoice
- Use a debit memo to make other increases to charges on an invoice
- Debit memos will typically not affect stock
- If someone is ordering more products, it makes sense to create a new invoice

| The correction    | Payment entered in wrong batch                                                     |  |  |  |  |  |  |  |  |  |
|-------------------|------------------------------------------------------------------------------------|--|--|--|--|--|--|--|--|--|
| Why               | This applies in organisations where payments of different types need to be         |  |  |  |  |  |  |  |  |  |
|                   | entered into different batches. Typically, this might cover cash and cheques       |  |  |  |  |  |  |  |  |  |
|                   | hat are batched for deposit together.                                              |  |  |  |  |  |  |  |  |  |
|                   | Someone wasn't paying attention and entered a payment in the wrong batch.          |  |  |  |  |  |  |  |  |  |
| The original      | Is correct but is not grouped in the specified batch.                              |  |  |  |  |  |  |  |  |  |
| transaction       |                                                                                    |  |  |  |  |  |  |  |  |  |
| The correction    | Deletes the transaction so it can be entered in the correct batch.                 |  |  |  |  |  |  |  |  |  |
| Before correcting |                                                                                    |  |  |  |  |  |  |  |  |  |
| The technique     | Find and delete the transaction, then re-enter it.                                 |  |  |  |  |  |  |  |  |  |
| Correcting        | Determine where the payment was entered by printing the batch summary              |  |  |  |  |  |  |  |  |  |
|                   | report: DUES = billing module; S <u>C</u> = Service Central; AR = AR / Cash module |  |  |  |  |  |  |  |  |  |
|                   | 5 Show: Open O Ready O Both O Closed O Al                                          |  |  |  |  |  |  |  |  |  |
|                   | 4 Print Selected Print Open Limit by date                                          |  |  |  |  |  |  |  |  |  |
|                   | Credit card reporting     Post Selected Post Ready Set Ready/Open                  |  |  |  |  |  |  |  |  |  |
|                   | Navigate to the appropriate module:                                                |  |  |  |  |  |  |  |  |  |
|                   | In Service Central, click the payment button                                       |  |  |  |  |  |  |  |  |  |
|                   | <ul> <li>In AR/Cash, go to Cash Receipts</li> </ul>                                |  |  |  |  |  |  |  |  |  |
|                   | • For dues payments go to the billing tab of the customer's record and             |  |  |  |  |  |  |  |  |  |
|                   | click on the payment button                                                        |  |  |  |  |  |  |  |  |  |
|                   | Delete the payment:                                                                |  |  |  |  |  |  |  |  |  |
|                   | Click the open button                                                              |  |  |  |  |  |  |  |  |  |
|                   | Enter the transaction number in the box                                            |  |  |  |  |  |  |  |  |  |
|                   | Click OK                                                                           |  |  |  |  |  |  |  |  |  |
|                   | Click the delete button                                                            |  |  |  |  |  |  |  |  |  |
|                   | Click Yes when asked if you are sure you want to delete the transaction            |  |  |  |  |  |  |  |  |  |
| Issues            | If the batch has been exported to GL, you cannot do this. For a crucial            |  |  |  |  |  |  |  |  |  |
|                   | matter, you may need to enter a reversing payment in a new batch in order          |  |  |  |  |  |  |  |  |  |
|                   | to re-enter the transaction in the correct batch.                                  |  |  |  |  |  |  |  |  |  |

| The correction    | Re-open a closed batch                                                        |  |  |  |  |  |  |  |  |  |
|-------------------|-------------------------------------------------------------------------------|--|--|--|--|--|--|--|--|--|
| Why               | You have more transactions to enter into the batch                            |  |  |  |  |  |  |  |  |  |
|                   | You need to delete a payment from a batch                                     |  |  |  |  |  |  |  |  |  |
| The original      | The batch was posted                                                          |  |  |  |  |  |  |  |  |  |
| transaction       |                                                                               |  |  |  |  |  |  |  |  |  |
| The correction    | Leaves the batch open and available for more transactions,                    |  |  |  |  |  |  |  |  |  |
| Before correcting | Manage batches                                                                |  |  |  |  |  |  |  |  |  |
|                   | New Open Edit Delete                                                          |  |  |  |  |  |  |  |  |  |
|                   |                                                                               |  |  |  |  |  |  |  |  |  |
|                   | Batch Description Cash entity Date Created Date Status                        |  |  |  |  |  |  |  |  |  |
|                   | 14 Checks 10-9 through 10- 1.555 10/12/2009 10/12/2009 JILL No Posted         |  |  |  |  |  |  |  |  |  |
| The technique     | Edit the batch and make it open                                               |  |  |  |  |  |  |  |  |  |
| Correcting        | Verify that the batch has not been exported to GL                             |  |  |  |  |  |  |  |  |  |
|                   | Select the batch and click the Edit button                                    |  |  |  |  |  |  |  |  |  |
|                   | Manually change the status to Open and then click Save                        |  |  |  |  |  |  |  |  |  |
| Issues            | If the batch has been exported to GL, you cannot do this                      |  |  |  |  |  |  |  |  |  |
|                   | If the batch is an auto-created web batch, it will not have a cash table set. |  |  |  |  |  |  |  |  |  |
|                   | You will need to select a cash table when you edit the batch in order to be   |  |  |  |  |  |  |  |  |  |
|                   | able to save it                                                               |  |  |  |  |  |  |  |  |  |

## \*TAB to apply open credit balances

- In the desktop, entering a payment method (check number) of \*TAB will open the customer's list of credit balances, which can then be used in part or full payment for another sale
- You can also find every credit balance in the system through this method

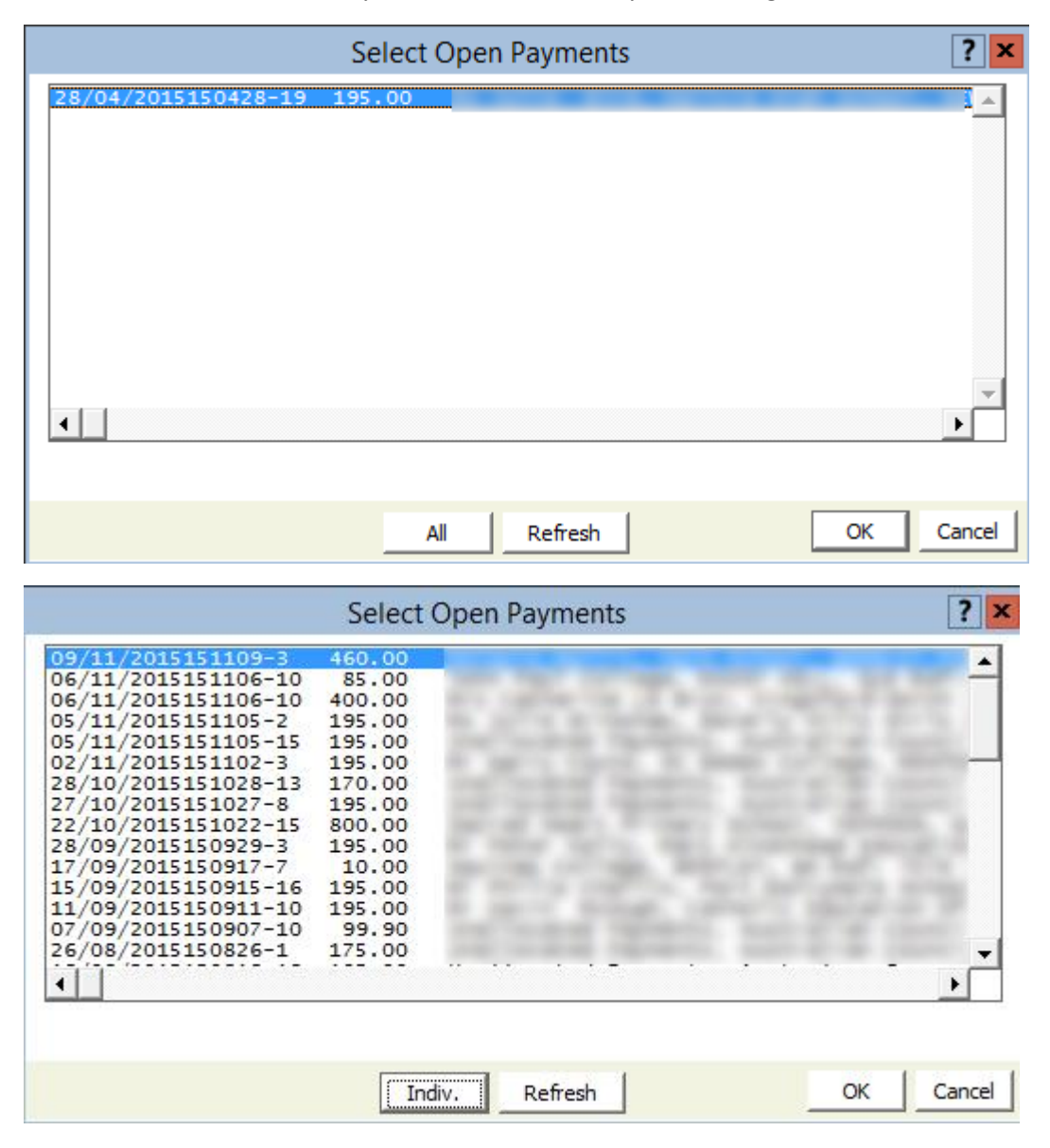

## Fundraising adjustments

#### Delete a fundraising gift

In this example, someone notifies you that s/he wants to renege on her/his fund raising gift.

- Step 1 Locate the gift by going to Fund Raising > Enter and edit gifts, then click the DELETE button
- Step 2 Answer Yes when warned that no audit trail will remain

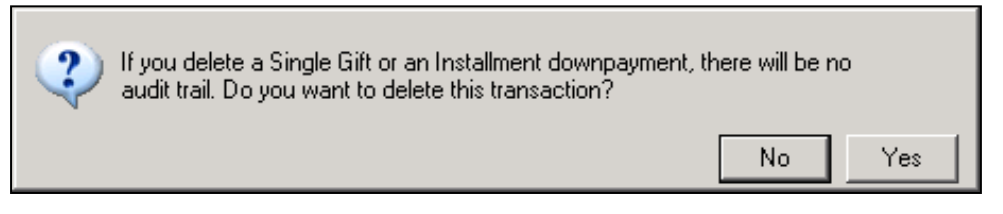

#### Delete a pledge payment

In this example, someone notifies you that s/he wants to renege on her/his fund raising pledge payment.

• Step 1 – Locate the payment by going to Fund Raising > Enter and edit gifts, then click the DELETE button

| New               | Open Edit  | Delete            |       |         |             |
|-------------------|------------|-------------------|-------|---------|-------------|
| Date 02/          | 11/2008    | Transaction       | 27452 |         |             |
| ID 109            | 93 🏒       | 1                 | T     | ype M   | Member      |
| Check/CC          | 555        | 5                 |       |         |             |
| Payment<br>Amount | 500.0      | D                 |       |         |             |
| Teuroise          | Data       | Description       |       | Palaese | Amb David   |
| Invoice           | Date       | Descripcion       |       | balance | Allik Pala  |
| R8237             | 02/11/2008 | Pledges Inst# 1   |       | 0.      | 00 500.00   |
| R8237             | 02/11/2008 | 3 Pledges Inst# : | 1     | 0.0     | 00 500.00 🔺 |

• Step 2 – Answer Yes when prompted

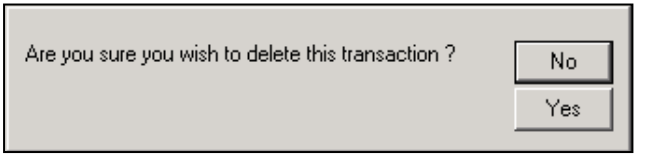

#### Reducing a pledge amount

In this example, someone notifies you that s/he wants to reduce her/his pledged amount from \$1,250 to \$1,000.

- Step 1 Go to Fund Raising>Enter and edit adjustments>Pledge credit memos
- Step 2 Enter an adjustment amount of \$250

| Transaction<br>Date<br>ID<br>Pledge Date | 02/11/2008                                                | ß                                 |                                | Type NM<br>Status A | Non Membe             | br     |
|------------------------------------------|-----------------------------------------------------------|-----------------------------------|--------------------------------|---------------------|-----------------------|--------|
| )<br>بم                                  | Current Pledge Bal<br>Total Adjusti<br>djusted Pledge Bal | ance 1,25<br>ment 25<br>ance 1,00 | 0.00                           |                     |                       |        |
| Inv. Date<br>02/11/2008                  | Instalment<br>Date<br>02/11/2008                          | Inv. #<br>R8238                   | Description<br>Pledges Inst# 1 | Balance<br>1,250.00 | Amount Adj.<br>250.00 | Credit |

## Increasing a pledge amount

In this example, someone notifies you that s/he wants to increase her/his pledged amount from \$1,250 to \$1,500.

- Step 1 Go to Fund Raising>Enter and edit adjustments>Pledge debit memos
- Step 2 Enter an adjustment amount of \$250

| Transaction Type NM Non Member<br>Date 02/11/2008<br>ID 11746<br>Pledge Date 02/11/2008 |                                                           |                                   |                      |          |             |       |  |  |
|-----------------------------------------------------------------------------------------|-----------------------------------------------------------|-----------------------------------|----------------------|----------|-------------|-------|--|--|
| A                                                                                       | Current Pledge Bal<br>Total Adjusti<br>djusted Pledge Bal | ance 1,25<br>ment 25<br>ance 1,50 | 0.00<br>0.00<br>0.00 |          |             |       |  |  |
| Inv. Date                                                                               | Instaliment<br>Date                                       | Inv. #                            | Description          | Balance  | Amount Adj. | Debit |  |  |
| 02/11/2008                                                                              | 02/11/2008                                                | R8238                             | Pledges Inst# 1      | 1,250.00 | 250.00      | M     |  |  |

#### Some good practice: refunds

- People often think about fixing transactions as "doing refunds"
- You can't (shouldn't) refund money to a customer until you have created a credit balance
- An ordinary (debit) balance where the customer owes money is a positive amount

| Res | ults | Record H | listory | Activ    | ities-All  | Calls | Le | etters | Roster | AR/Cash | Billing | Events | Or |
|-----|------|----------|---------|----------|------------|-------|----|--------|--------|---------|---------|--------|----|
|     | Date |          | Re      | ef. Num. | Descriptio | n     |    | Charge | s      | Credits | Balance |        |    |
| ►   | 21/0 | 8/2015   | 11      | 142      |            |       |    |        | 151.90 | 0.00    |         | 151.9  | 90 |
|     |      |          |         |          |            |       |    |        |        |         |         |        |    |

• A credit balance, where you owe the customer money, is a negative amount

| ĺ | Res | ults | Record H | listory | Activ | ities-All  | Calls | Le | etters | Roster | AR/Cash | Billing | Events | 0  |
|---|-----|------|----------|---------|-------|------------|-------|----|--------|--------|---------|---------|--------|----|
|   |     | Date |          | Ref.    | Num.  | Descriptio | on    |    | Charge | s      | Credits | Polonco |        | _  |
|   |     | 28/0 | 4/2015   | R41     | 38    | -          |       |    |        | 0.00   | 195.0(  |         | -195.0 | 00 |
|   |     | 4/11 | /2014    | R14     | 0     | -          |       |    |        | 360.00 | 360.00  |         | 0.0    | 00 |

- Split your stages of the process; if you are big enough, split the responsibilities
  - 1. Create the credit balance through the appropriate correction/cancellation process
  - 2. Process the refund
  - 3. If you haven't processed the refund in iMIS, record the refund in iMIS
- A refund is a negative payment applied to a negative (credit) balance
- Even if you have auto-apply set for payments, you have to manually apply the negative payment to the correct line
- Refunds as negative credit card transactions in iMIS
  - You need the customer's card details to do this
  - You have to have your gateway set up correctly
  - Anyone who can enter transactions can do these
  - o Refunds may not be to the same card/method as the original transaction
  - Record and process in one step
- Refunds via your payment gateway
  - You can do a full or partial refund referenced to the original transaction
  - Restricted to certain staff members
  - Separate process and then record in iMIS
  - o Refunds as manual payments through internet banking
  - You need the customer's bank details to do this
  - Restricted to certain staff members
  - o Separate process and then record in iMIS
- Refunds as batch payments through internet banking file upload
  - $\circ$   $\;$  You need the customer's bank details and to set them up as a payee within your accounting system
  - o Restricted to certain staff members
  - Use the iMIS refund clearing process to move the credit balances to a liability account, which is used in your accounting system as the expense account for the payments
- You can also use this latter method for cheque payments

You can create a refund request activity type for staff generating credit balances to notify accounts of a credit balance to refund

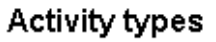

| New Open E                                 | Edit Delete                      |               |                     |               |  |
|--------------------------------------------|----------------------------------|---------------|---------------------|---------------|--|
| Product Types NSWCPLT ORDER PDSMMODULE     | Type REFUN<br>Description Refund | DREQ          |                     |               |  |
| REFUND<br>REFUNDREQ<br>REMOVED<br>RESTONED | Prompts                          | Notes         | Description         | Einance Notes |  |
| RTS<br>SALES<br>SEQUENCE                   | Note                             |               | Follow-Up           |               |  |
| STAFFSIZE<br>STM<br>TRANSFER               | Eff. Date<br>Source              | Assigned To   | Thru Date<br>Amount | Refund Amount |  |
| X-WA<br>ZZ_WEBAFM<br>ZZ WEBBUY             | Task Date<br>CEU Type/Category   | Required Date | Action<br>Oty/CEU   |               |  |
| ZZ_WEBCPD<br>ZZ_WEBGEN<br>ZZ_WEBMEM        | UF_1                             |               | UF_4                |               |  |
| Other  Allow user Edit                     | UF_2<br>UF_3                     | Created By    | UF_5<br>UF_6        |               |  |
| Profile Position 0<br>Retain (months) 0    | CO ID<br>Other Code              |               | UF_7<br>Keywords    |               |  |
| Create History Tab                         | 20101 2000                       |               | Noymorda            |               |  |

You can create a refund activity type to capture details of refunds processed through refund clearing

Activity types

| New Open E                                                           | Edit Delete                                 |                 |             |             |          |
|----------------------------------------------------------------------|---------------------------------------------|-----------------|-------------|-------------|----------|
| Product Types NSWCPLT ORDER PDSMMODULE REFUNDREQ DEFUNDREQ DEFUNDREQ | Type REFUN<br>Description Refunc<br>Prompts | D<br>I Activity |             |             |          |
| RESIGNED                                                             | Subtype                                     |                 | Description | Description |          |
| SALES                                                                | Note                                        |                 | Follow-Up   |             |          |
| SEQUENCE                                                             | Eff. Date                                   |                 | Thru Date   |             |          |
| TRANSFER                                                             | Source                                      |                 | Amount      | Amount      |          |
| X-WA                                                                 | Task Date                                   |                 | Action      |             |          |
| ZZ_WEBAFM<br>ZZ_WEBBUY                                               | CEU Type/Category                           |                 | Qty/CEU     |             |          |
| ZZ_WEBGEN                                                            | UF_1                                        |                 | UF_4        |             |          |
|                                                                      | UF_2                                        |                 | UF_5        |             |          |
| Allow user Edit                                                      | UF_3                                        |                 | UF_6        |             |          |
| Profile Position 22                                                  | CO ID                                       |                 | UF_7        |             |          |
| Retain (months) 0                                                    | Other Code                                  |                 | Keywords    |             | <u> </u> |
| Create History Tab                                                   |                                             |                 |             |             | -        |

## Some good practice: unidentified deposits

- Do you let customers drop money into your bank account?
- Do they identify those deposits clearly?
- You need to enter the deposits, because you need to reconcile your bank account
- So create a dummy customer for unidentified deposits and put them all as prepayments against that customer
- When someone phones because they paid and put "ABC membership" as the description, that is where any iMIS user can find it

| Res | ults  | Record H | listory | Activ | vities-All        | Calls | Letter | s  | Roster | /  | AR/Cash | Billi | ng   | Events | Orders |
|-----|-------|----------|---------|-------|-------------------|-------|--------|----|--------|----|---------|-------|------|--------|--------|
|     | Date  |          | Ref.    | Num.  | Descriptio        | on    |        | Ch | arges  |    | Credits |       | Bala | ance   |        |
| ►   | 23/0  | 1/2015   | R 107   | 70    | 10000             |       |        |    | 0.     | 00 | 19      | 5.00  |      | -:     | 195.00 |
|     | 27/0  | 1/2015   | R 10    | 57    | The second second |       |        |    | 0.     | 00 | 38      | 0.00  |      | -(     | 380.00 |
|     | 30/0  | 1/2015   | R 107   | 78    | 10.000            |       |        |    | 0.     | 00 | 22      | 5.00  |      | -1     | 225.00 |
|     | 18/0  | 2/2015   | R11     | 76    | Second Sec        |       |        |    | 0.     | 00 | 19      | 5.00  |      | -:     | 195.00 |
|     | 26/0  | 3/2015   | R27     | 77    | -                 |       |        |    | 0.     | 00 | 19      | 5.00  |      | -:     | 195.00 |
|     | 26/0  | 3/2015   | R27     | 76    | II INCOME         |       |        |    | 0.     | 00 | 19      | 5.00  |      | -:     | 195.00 |
|     | 9/04/ | /2015    | R340    | )7    | -                 |       |        |    | 0.     | 00 | 19      | 5.00  |      | -:     | 195.00 |
|     | 24/04 | 4/2015   | R38     | 18    | 10. 100           |       |        |    | 0.     | 00 | 19      | 5.00  |      | -:     | 195.00 |
|     | 29/04 | 4/2015   | R413    | 39    | -                 |       |        |    | 0.     | 00 | 19      | 5.00  |      | -:     | 195.00 |
|     | 30/04 | 4/2015   | R414    | 10    |                   |       |        |    | 0.     | 00 | 19      | 5.00  |      | -      | 195.00 |
|     | 29/06 | 6/2015   | R53     | 55    | The state of      |       |        |    | 0.     | 00 | 19      | 5.00  |      | -      | 195.00 |
|     | 9/07  | /2015    | R58     | 51    | -                 |       |        |    | 0.     | 00 | 19      | 5.00  |      | -1     | 195.00 |
|     | 16/0  | 7/2015   | R 59    | 13    | -                 |       | -      |    | 0      | 00 | 19      | 5 00  |      | -      | 195.00 |

## Some good practice: reconciling your bank statement

- With one system, you can enter transactions as you (don't) find them
- With two integrated systems, when you find a missing transaction, you need to:
  - Create a batch for the correct date
  - Enter the transaction
  - Post the batch
  - o Repeat for each transaction
  - $\circ\quad$  Create the GL journal for the correct period
  - o Import it to your accounting system
- Various things can stop the amounts transferring over from iMIS matching the amounts on your bank statement
  - Transactions entered for the wrong day (especially cheques)
  - $\circ$   $\;$  Credit card transactions on one date before and after settlement time
  - Amex transactions not settling on the same day
- Ways to make reconciliation easier include
  - Export by batch is normally sufficient to support reconciliation
  - o Always enter cheques with a date that matches the anticipated deposit date
  - If you enter cheques through the desktop, use a single batch for all of them with the anticipated banking date
  - o Update all open batches to be ready at 6pm (settlement time)
  - $\circ$  ~ Use separate clearing "bank" accounts for Visa/MC and for Amex ~
  - Daily export/import and reconciliation

| bouble entry bootticeping for      |        | inne peoplet some examples |       |
|------------------------------------|--------|----------------------------|-------|
| Amy makes a donation for oversea   | as aid |                            |       |
| Receive money into the bank        | \$100  | Donations for overseas aid | \$100 |
|                                    |        |                            |       |
| Brian pays his membership subscr   | iption |                            |       |
| Receive money into the bank        | \$110  | Membership income          | \$100 |
|                                    |        | GST collected              | \$10  |
|                                    |        |                            |       |
| Chandu registers and pays for an e | event  |                            |       |
| Receive money into the bank        | \$220  | Event income               | \$200 |
|                                    |        | GST collected              | \$20  |
|                                    |        |                            |       |
| Davinder registers for an event    |        |                            |       |
| Davinder's debt increases          | \$220  | Event income               | \$200 |
|                                    |        | GST collected              | \$20  |
| Davinder pays his event invoice    |        |                            |       |
| Receive money into the bank        | \$220  | Davinder's debt decreases  | \$220 |

## Double entry bookkeeping for non-financial iMIS people: some examples

| Eagle Pty | Ltd is | invoiced | for | corporate | membership |
|-----------|--------|----------|-----|-----------|------------|
|-----------|--------|----------|-----|-----------|------------|

| Eagle's debt increases            | \$1,100 | Membership income      | \$1,000 |
|-----------------------------------|---------|------------------------|---------|
|                                   |         | GST collected          | \$100   |
| Eagle pays its membership invoice | e       |                        |         |
| Receive money into the bank       | \$1,100 | Eagle's debt decreases | \$1,100 |

## Fatima places an order with payment for books

| Receive money into the bank         | \$231  | Fatima's debt decreases (in the form of a prepayment) | \$231 |
|-------------------------------------|--------|-------------------------------------------------------|-------|
| Fatima's order is invoiced and pro- | cessed |                                                       |       |
| Fatima's debt increases             | \$231  | Book 1 income                                         | \$50  |
|                                     |        | Book 2 income                                         | \$100 |
|                                     |        | Book 3 income                                         | \$40  |
|                                     |        | Freight                                               | \$20  |
|                                     |        | GST collected                                         | \$21  |

| Other transactions for Fatima's book order |      |                            |      |  |  |  |  |
|--------------------------------------------|------|----------------------------|------|--|--|--|--|
| Book 1 cost of goods increases             | \$20 | Book 1 inventory decreases | \$20 |  |  |  |  |
| Book 2 cost of goods increases             | \$35 | Book 2 inventory decreases | \$35 |  |  |  |  |
| Book 3 cost of goods increases             | \$10 | Book 3 inventory decreases | \$10 |  |  |  |  |

# Turning this into accounting transactions

Debits on the left, credits on the right

| Receive money into the bank | 1-1100 | \$100   | Donations for overseas aid                            | 4-1000 | \$100   |
|-----------------------------|--------|---------|-------------------------------------------------------|--------|---------|
| Receive money into the bank | 1-1100 | \$110   | Membership income                                     | 4-2000 | \$100   |
|                             |        |         | GST collected                                         | 2-2000 | \$10    |
| Receive money into the bank | 1-1100 | \$220   | Event income                                          | 4-3000 | \$200   |
|                             |        |         | GST collected                                         | 2-2000 | \$20    |
| Davinder's debt increases   | 1-3000 | \$220   | Event income                                          | 4-3000 | \$200   |
|                             |        |         | GST collected                                         | 2-2000 | \$20    |
| Receive money into the bank | 1-1100 | \$220   | Davinder's debt decreases                             | 1-3000 | \$220   |
| Eagle's debt increases      | 1-3000 | \$1,100 | Membership income                                     | 4-2000 | \$1,000 |
|                             |        |         | GST collected                                         | 2-2000 | \$100   |
| Receive money into the bank | 1-1100 | \$1,100 | Eagle's debt decreases                                | 1-3000 | \$1,100 |
| Receive money into the bank | 1-1100 | \$231   | Fatima's debt decreases (in the form of a prepayment) | 1-3000 | \$231   |
| Fatima's debt increases     | 1-3000 | \$231   | Book 1 income                                         | 4-4100 | \$50    |
|                             |        |         | Book 2 income                                         | 4-4200 | \$100   |
|                             |        |         | Book 3 income                                         | 4-4300 | \$40    |
|                             |        |         | Freight                                               | 4-5000 | \$20    |
|                             |        |         | GST collected                                         | 2-2000 | \$21    |
| Book 1 cost of goods        | 5-2100 | \$20    | Book 1 inventory                                      | 1-2100 | \$20    |
| Book 2 cost of goods        | 5-2200 | \$35    | Book 2 inventory                                      | 1-2200 | \$35    |
| Book 3 cost of goods        | 5-2300 | \$10    | Book 3 inventory                                      | 1-2300 | \$10    |